## Easy Tech

Science Grade 4

### Objectives

# Technology integration – Science Earth and Space Science History of Science Investigation and Experimentation Life Science – Physical Science Science, Technology and Society

### Plan and add curriculum

### Online lessons – L Offline lessons – A D

### **Online Handouts**

### http://webclass.org

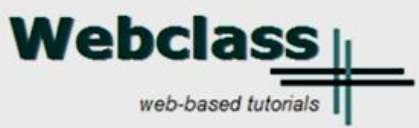

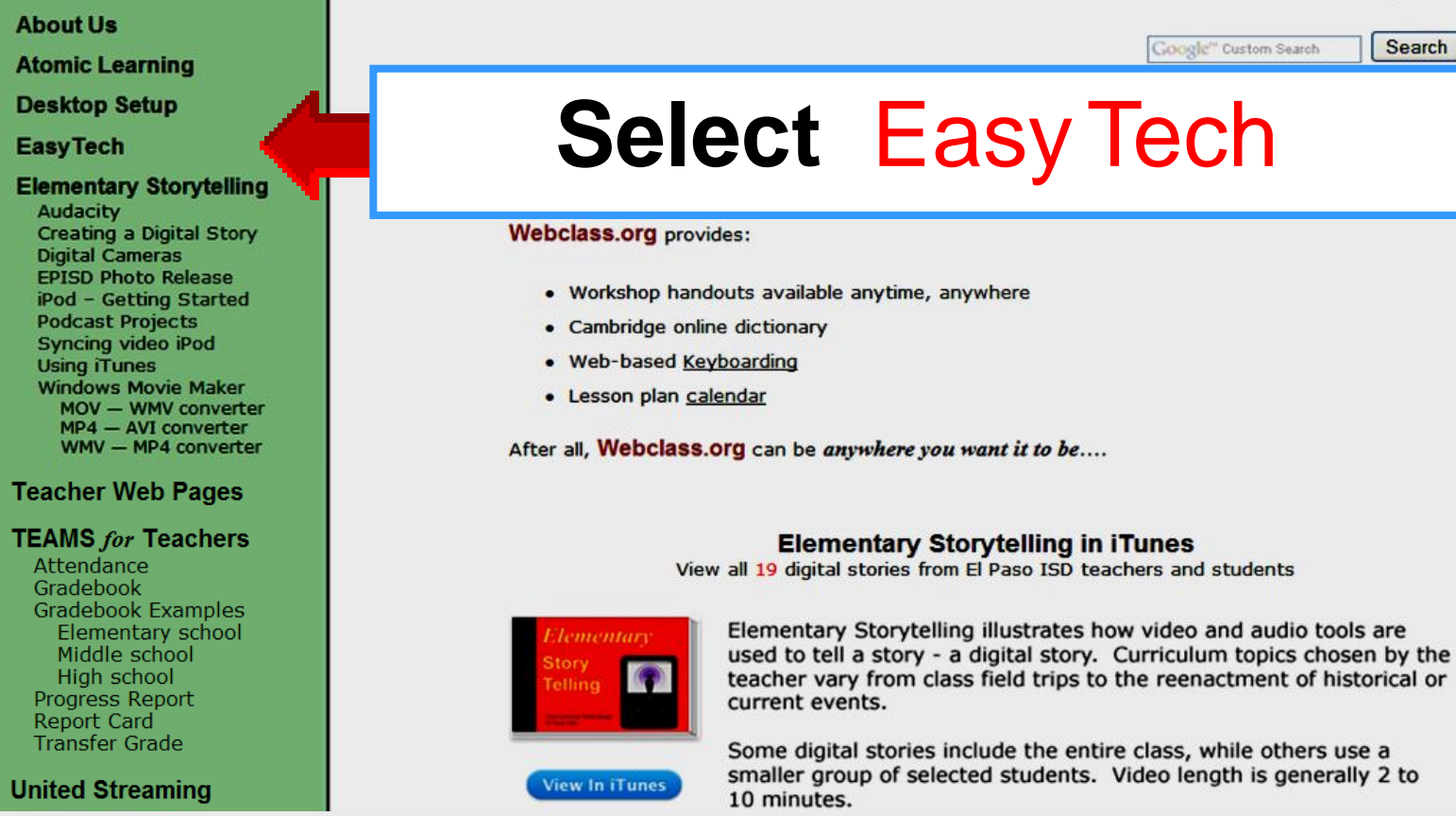

### Science

#### Integrating EasyTech Handouts

Technology TEKS for Grades K-5

| Kindergarten | Getting Started<br>Introduction to Keyboards<br>Language Arts<br>Mathematics<br>Science<br>Social Studies | Grade 3 | Getting Started<br>Language Arts<br>Mathematics<br>Science<br>Social Studies<br>Web Browsing Basics  |
|--------------|----------------------------------------------------------------------------------------------------|---------|----------------------------------------------------------------------------------------------------|
| Grade 1      | Getting Started<br>Introduction to Keyboards<br>Language Arts<br>Mathematics<br>Science<br>Social Studies | Grade 4 | Getting Started<br>Language Arts<br>Mathematics<br>Science<br>Social Studies<br>Web Browsing Basics  |
| Grade 2      | Getting Started<br>Language Arts<br>Mathematics<br>Science<br>Social Studies<br>Web Browsing Basics       | Grade 5 | Getting Started<br>Language Arts<br>Mathematics<br>Science<br>Social Studies<br>Communicating Online |

### Login EasyTech

#### Integrating EasyTech Handouts

Technology TEKS for Grades K-5

- Kindergarten Getting Started Grade 3 Getting Started Introduction to Keyboards Language Arts Language Arts Mathematics Mathematics Science Science Social Studies Social Studies Web Browsing Basics Grade 1 Getting Started Grade 4 Getting Started Introduction to Keyboards Language Arts Language Arts Mathematics Mathematics Science Science Social Studies Social Studies Web Browsing Basics Grade 2 Getting Started Grade 5 Getting Started
  - Language Arts Mathematics Science Social Studies Web Browsing Basics

Getting Started Language Arts Mathematics Science Social Studies Communicating Online

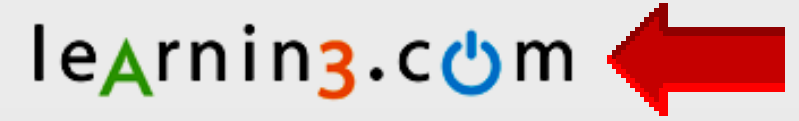

### **Teacher Login**

### leArnin3.com

| Home Product | s Store | Resources |
|--------------|---------|-----------|
|--------------|---------|-----------|

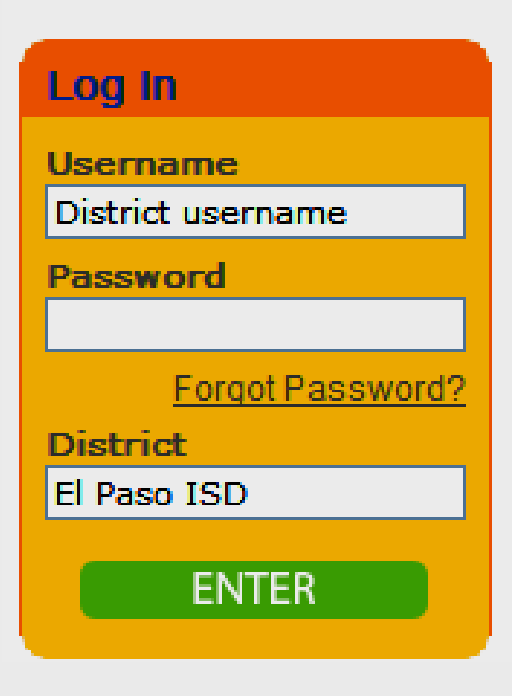

### Username EPISD username Password EPISD username District EI Paso ISD

### **Student Login**

### leArnin3.com

| Home | Products | Store | Resources |
|------|----------|-------|-----------|
|------|----------|-------|-----------|

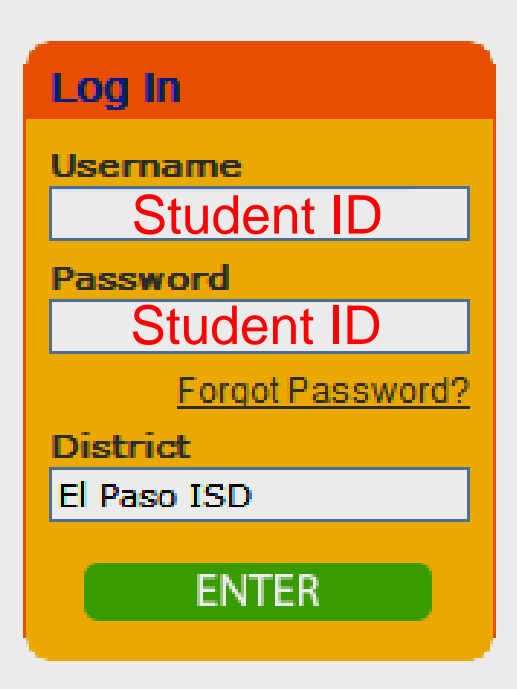

Username Student ID number Password Student ID number District El Paso ISD

### Home Page

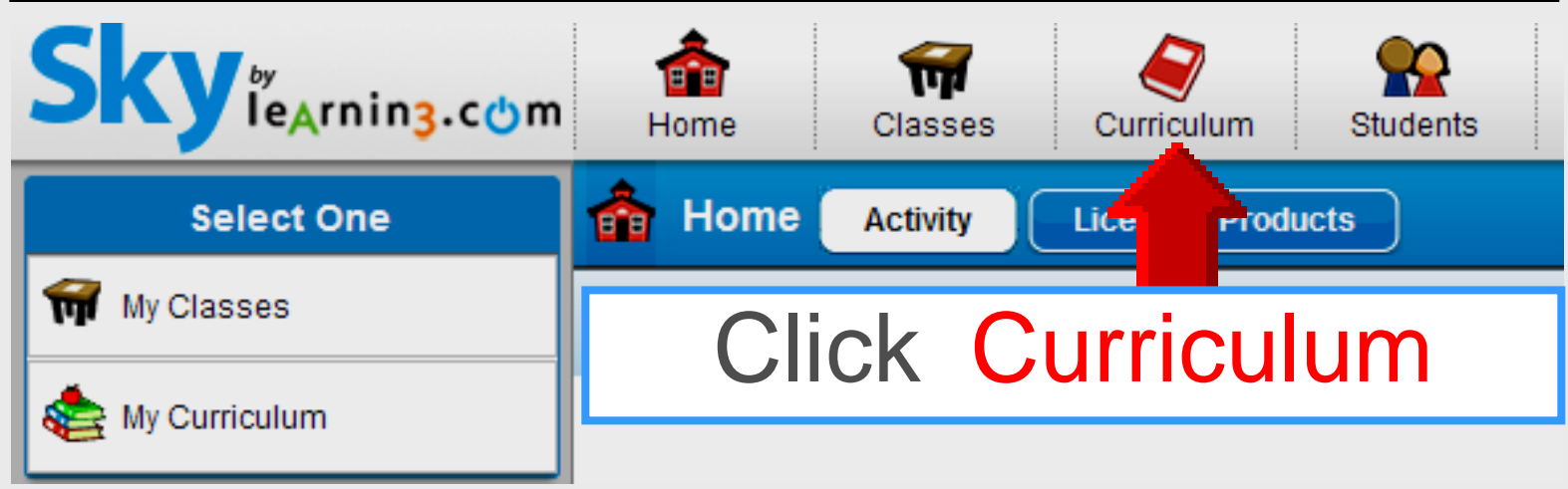

### Home Page

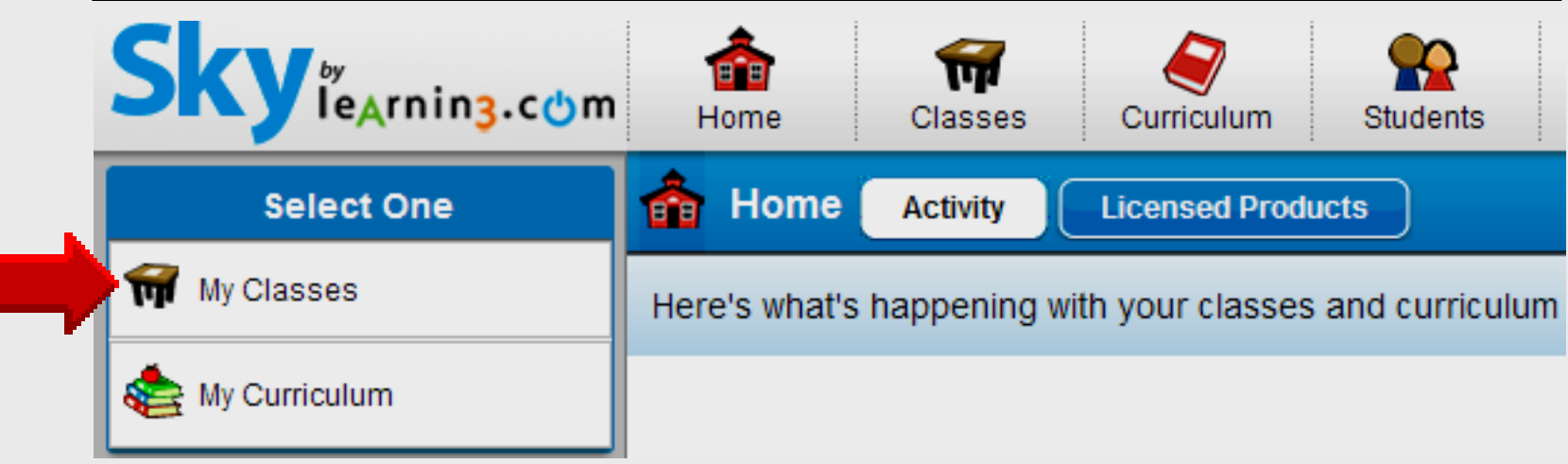

### Select My Classes

### **Activate Class**

| Classes                      |                 |
|------------------------------|-----------------|
| Mrs. Jones                   |                 |
| 🖉 👥 🚯                        |                 |
| Class Assignments Edit       | Click Your name |
| Processor and I/O<br>Devices |                 |
| Symbols of<br>Technology     |                 |
| Printer                      |                 |
| C Scanner                    |                 |
| Assign Curriculum            |                 |
| Create Curriculum            |                 |

### Math Curriculum

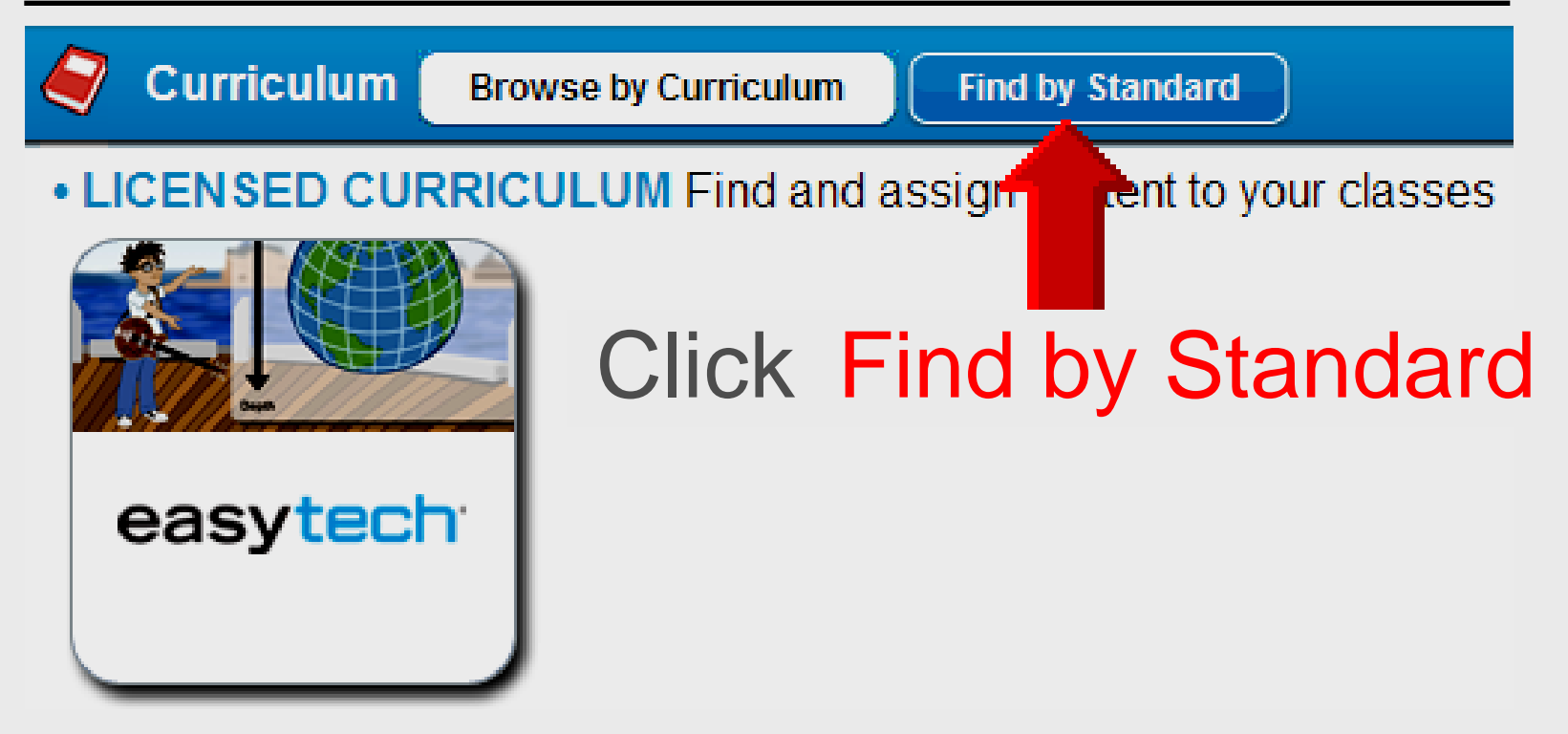

### **Science Curriculum**

| Curriculum Browse by C                                                                | Curriculum Find by Standard                                                                                                    |
|---------------------------------------------------------------------------------------|----------------------------------------------------------------------------------------------------|
| FIND BY CATEGORY                                                                      | FIND BY STANDARD                                                                                                    |
| Subject                                                                               | National Standards     Operation Operation Operation                                                                                                    |
| Art & Music<br>Language Arts<br>Mathematics<br>Reference<br>Science<br>Social Studies | Common Core State Standards<br>E-Rate Required Objectives<br>NCTM Curriculum Focal Points<br>NETS for Students<br>NETS for Teachers<br>NSTA National Science Education Standards<br>Standards and Expectations (NCTM) |
| Technology Tool                                                                       | Texas Assessment of Knowledge and Skills                                                                                                    |
| Hardware<br>Software<br>• Type                                                        | Language Arts-2002<br>Mathematics-2002<br>Reading-2002<br>Science-2004                                                                                                    |
| Activity<br>Discussion<br>Game                                                        | Social Studies-2002<br>Writing-2002                                                                                                    |

### Find by Category

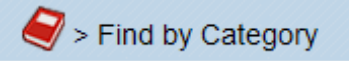

#### Make a selection to find Curriculum

|   | Science                 | < | Earth and Space Science   History   History   Investigate and   Experimention   Life Science   Physical Science   Science, Technology, and   Society |      |
|---|-------------------------|---|----------------------------------------------------------------------------------------------------|------|
| A | ssignments of All Types |   | for Fourth in English Unlicensed<br>Content                                                                                                    | tems |
|   |                         |   | Select Fourth                                                                                                    |      |

### Earth and Space Science

| Туре | Title                     | Rating                                  | Ŵ        | Grade     | Time  |
|------|---------------------------|-----------------------------------------|----------|-----------|-------|
|      | Climate Time Machine      | ~~~~~~~~~~~~~~~~~~~~~~~~~~~~~~~~~~~~~~~ | **       | 3 - 8     | 15    |
|      | Comets in space           | 상상상                                     | ☆☆       | 3 - 5     | 45    |
| Α    | Computer Rules Sign       | 중중중                                     | ☆☆       | 3 - 5     | 45    |
| Α    | Computer Rules Skit       | Lessons - inte                          | ractive  | tutorials |       |
| J    | Daily Journal             | Activities - inte                       | egration | project   | s     |
| J    | Daily Science Journal     | Discussions -                           | conver   | sation g  | uides |
|      | Databases: Database Creat | on 중중중                                  | ☆☆       | 4 - 5     | 18    |
| Α    | Databases: Database Creat | on Activity 分分分。                        | ☆☆       | 4 - 5     | 45    |
|      | Databases: Queries and Re | ports ななな、                              | **       | 4 - 5     | 10    |

### Earth and Space Science

| Туре | Title                                 | Rating | ۲                                       | Grade | Time |
|------|---------------------------------------|--------|-----------------------------------------|-------|------|
|      | Climate Time Machine                  | ****   | ~                                       | 3 - 8 | 15   |
|      | Comets in space                       | ☆☆☆☆   | ~~~~~~~~~~~~~~~~~~~~~~~~~~~~~~~~~~~~~~~ | 3 - 5 | 45   |
| Α    | Computer Rules Sign                   | Clic   | k tit                                   | le    | 45   |
| Α    | Computer Rules Skit                   | to pr  | evi                                     |       | 45   |
|      | Daily Journal                         |        | eor                                     |       | 0    |
|      | Daily Science Journal                 | 163    | 501                                     | 1     | 15   |
|      | Databases: Database Creation          | ☆☆☆☆   | ~                                       | 4 - 5 | 18   |
| Α    | Databases: Database Creation Activity | ☆☆☆☆   | ~                                       | 4 - 5 | 45   |
|      | Databases: Queries and Reports        | ☆☆☆☆   | ~                                       | 4 - 5 | 10   |

### **Preview Lesson Details**

#### Find by Category > Databases: Database Creation

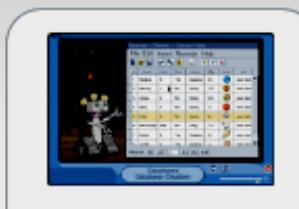

Databases: Database Creation Grades 4 - 5

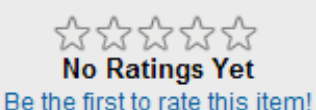

#### **Databases: Database Creation**

In this lesson students learn how to plan and build a database. They also learn how to create a form, enter data, edit data, and delete records and fields.

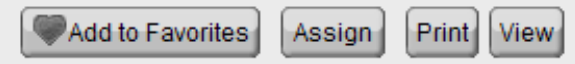

| Details Teacher Notes      | Extension Ideas                                                              | Categories                          | Standards                                |         |
|----------------------------|------------------------------------------------------------------------------|-------------------------------------|------------------------------------------|---------|
| Estimated Time: 18 Minutes | Primary Objecti                                                              | ves:                                | or a database                            |         |
| Type: Lesson               | <ul> <li>Student lear</li> <li>Student lear</li> <li>Student lear</li> </ul> | ns to start a new                   | v database file.<br>I define fields.     |         |
| Publisher: Learning.com    | <ul> <li>Student lear</li> <li>Student lear</li> </ul>                       | ns how to enter<br>ns how to review | data into a database<br>v and edit data. | record. |
|                            | <ul> <li>Student lear</li> </ul>                                             | ns how to delete                    | e records and fields.                    |         |
|                            | <ul> <li>Secondary Obje</li> <li>Student lease</li> </ul>                    | ectives:<br>arns about Merci        | ury, solar system plar                   | nets    |

### **Preview Flash Movie**

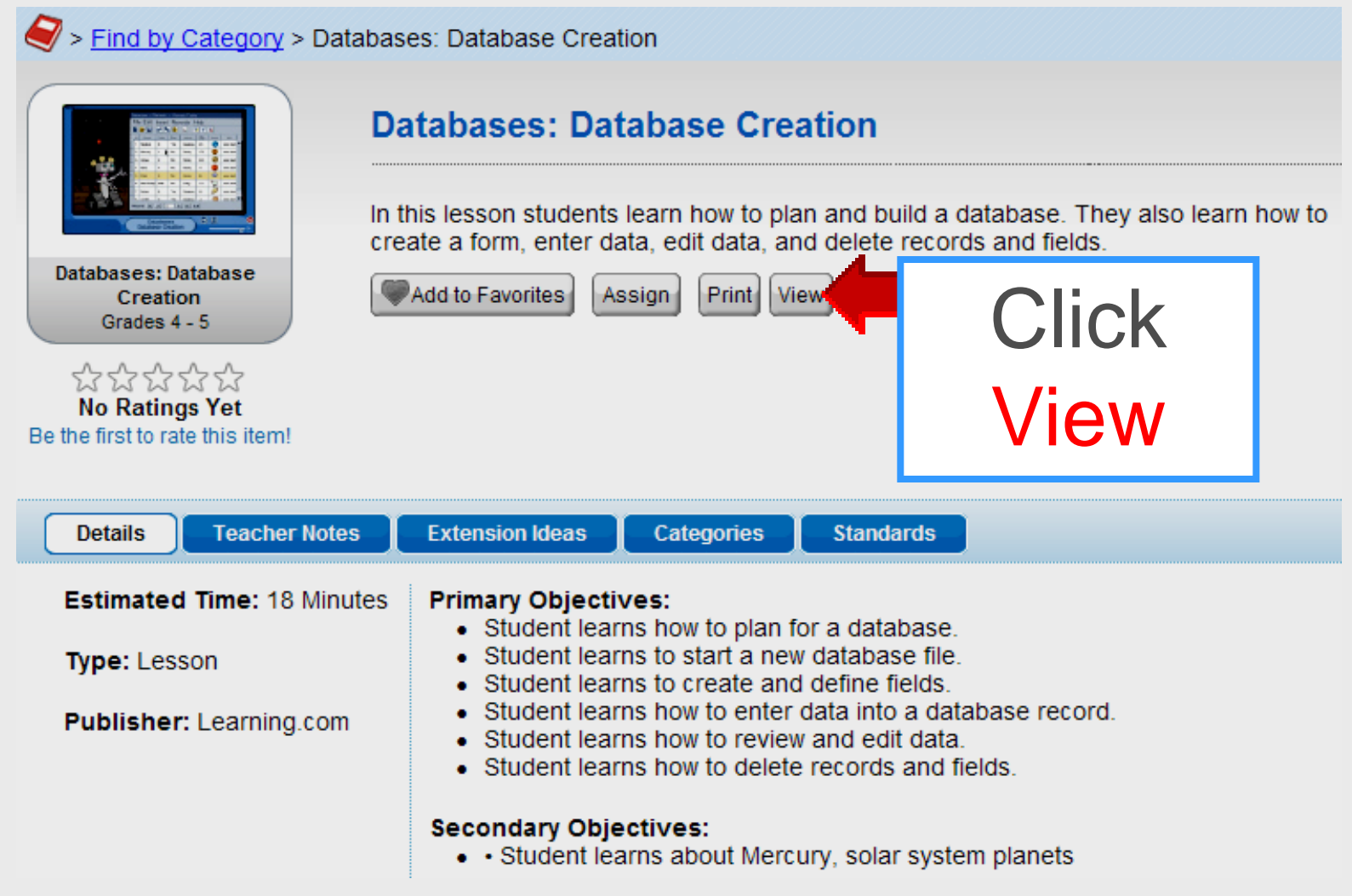

### Databases

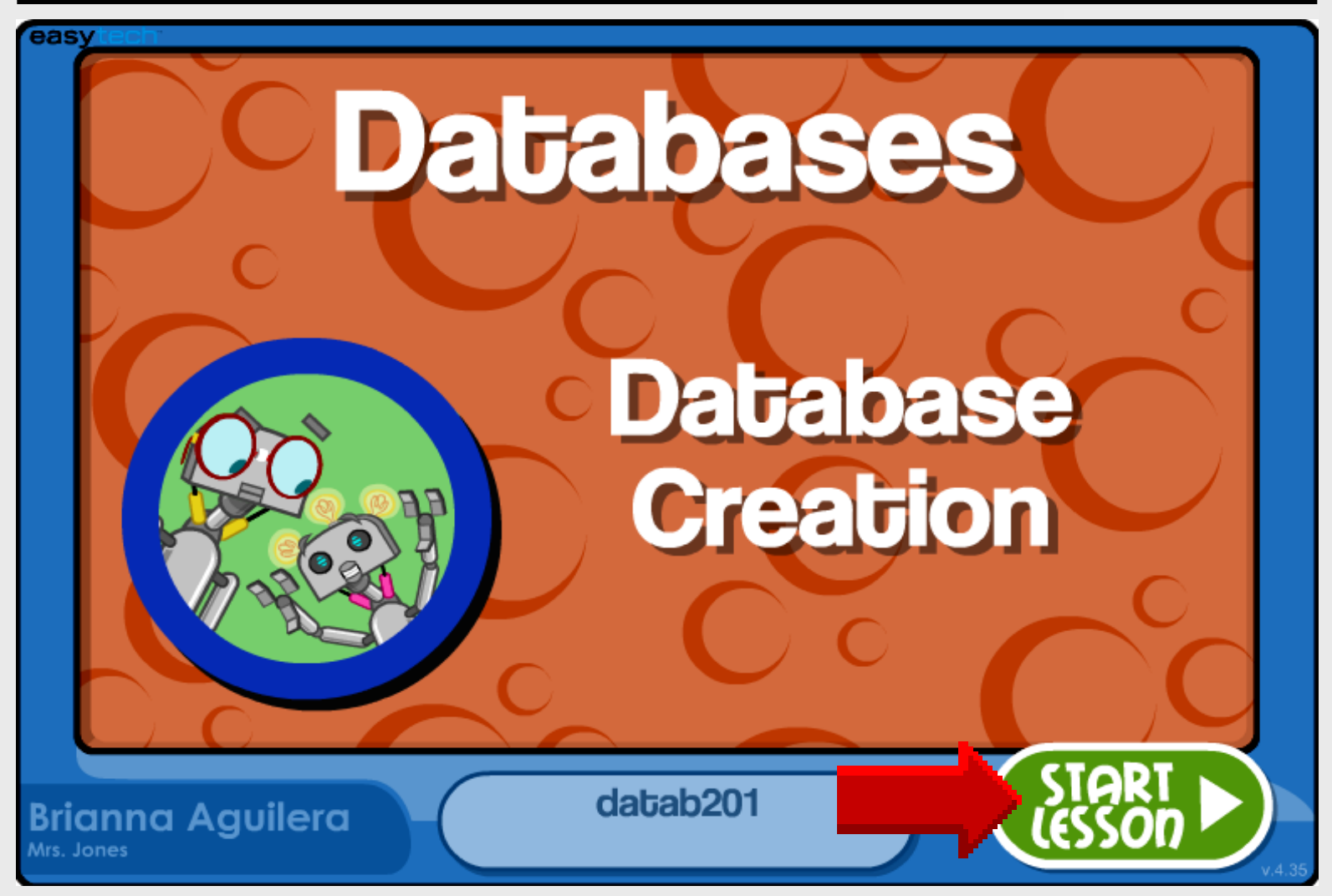

### Databases

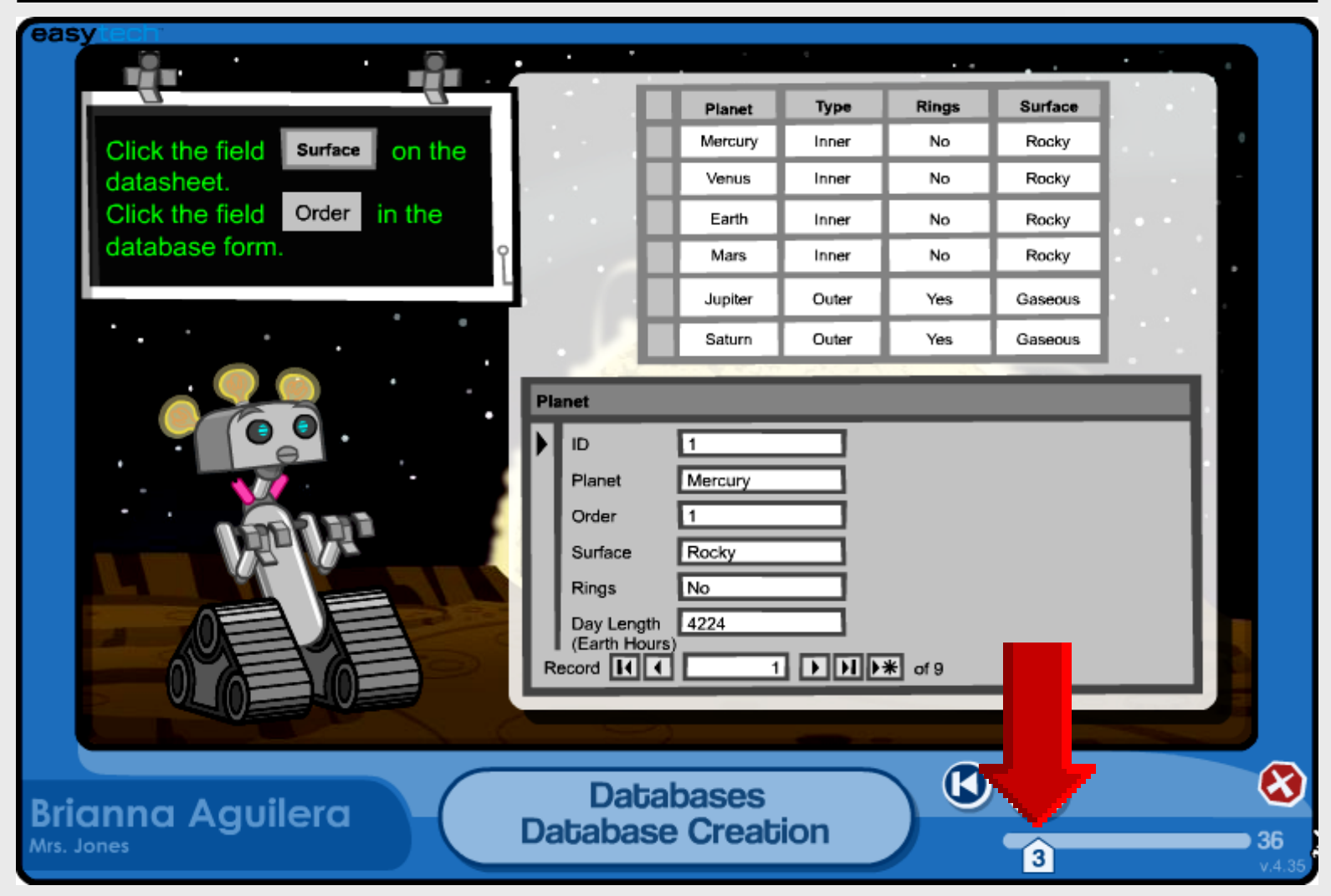

### Databases

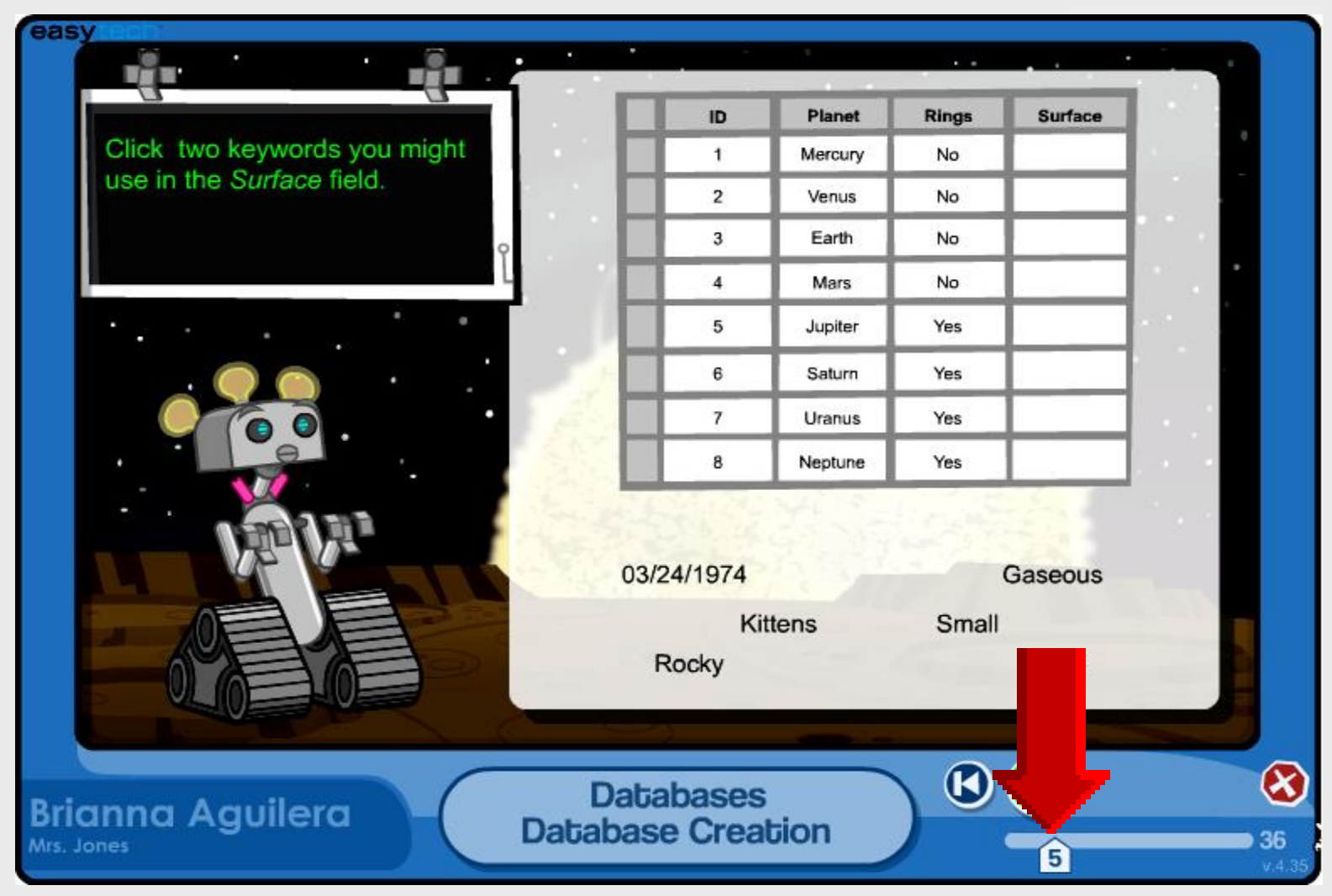

### Assign Lesson

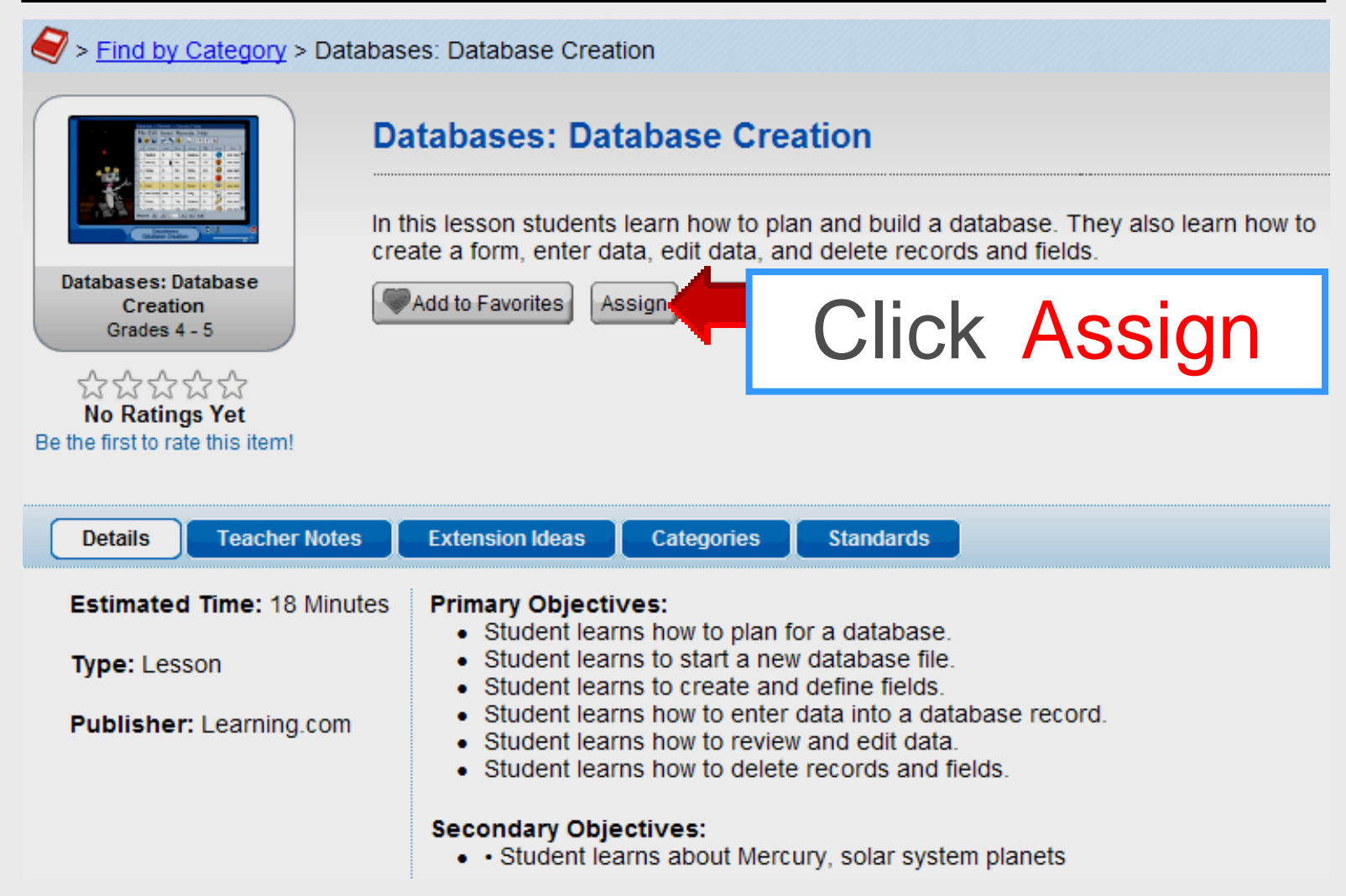

### Find by Category

#### > Find by Category > Databases: Database Creation

| - Ind by outegoing - Butabab                                                                                                    |                                                                                                    |
|----------------------------------------------------------------------------------------------------|----------------------------------------------------------------------------------------------------|
|                                                                                                    | Use Bread Crumb menu                                                                                                    |
| In the creative statement of the creative statement of the creative st | this lesson students learn how to plan and build a database. They also learn how to eate a form, enter data, edit data, and delete records and fields.                                      |
| Databases: Database<br>Creation<br>Grades 4 - 5                                                                                                    | Add to Favorites Assign Print View                                                                                                    |
| ☆☆☆☆☆<br>No Ratings Yet<br>Be the first to rate this item!                                                                                                    |                                                                                                    |
| Details Teacher Notes                                                                                                    | Extension Ideas Categories Standards                                                                                                    |
| Estimated Time: 18 Minutes                                                                                                    | Primary Objectives:                                                                                                    |
| Type: Lesson                                                                                                    | <ul> <li>Student learns to start a new database file.</li> <li>Student learns to create and define fields.</li> </ul>                                                                       |
| Publisher: Learning.com                                                                                                    | <ul> <li>Student learns how to enter data into a database record.</li> <li>Student learns how to review and edit data.</li> <li>Student learns how to delete records and fields.</li> </ul> |
|                                                                                                    | <ul> <li>Secondary Objectives:</li> <li>• Student learns about Mercury, solar system planets</li> </ul>                                                                                     |

### Find by Category

Find by Category

#### Make a selection to find Curriculum

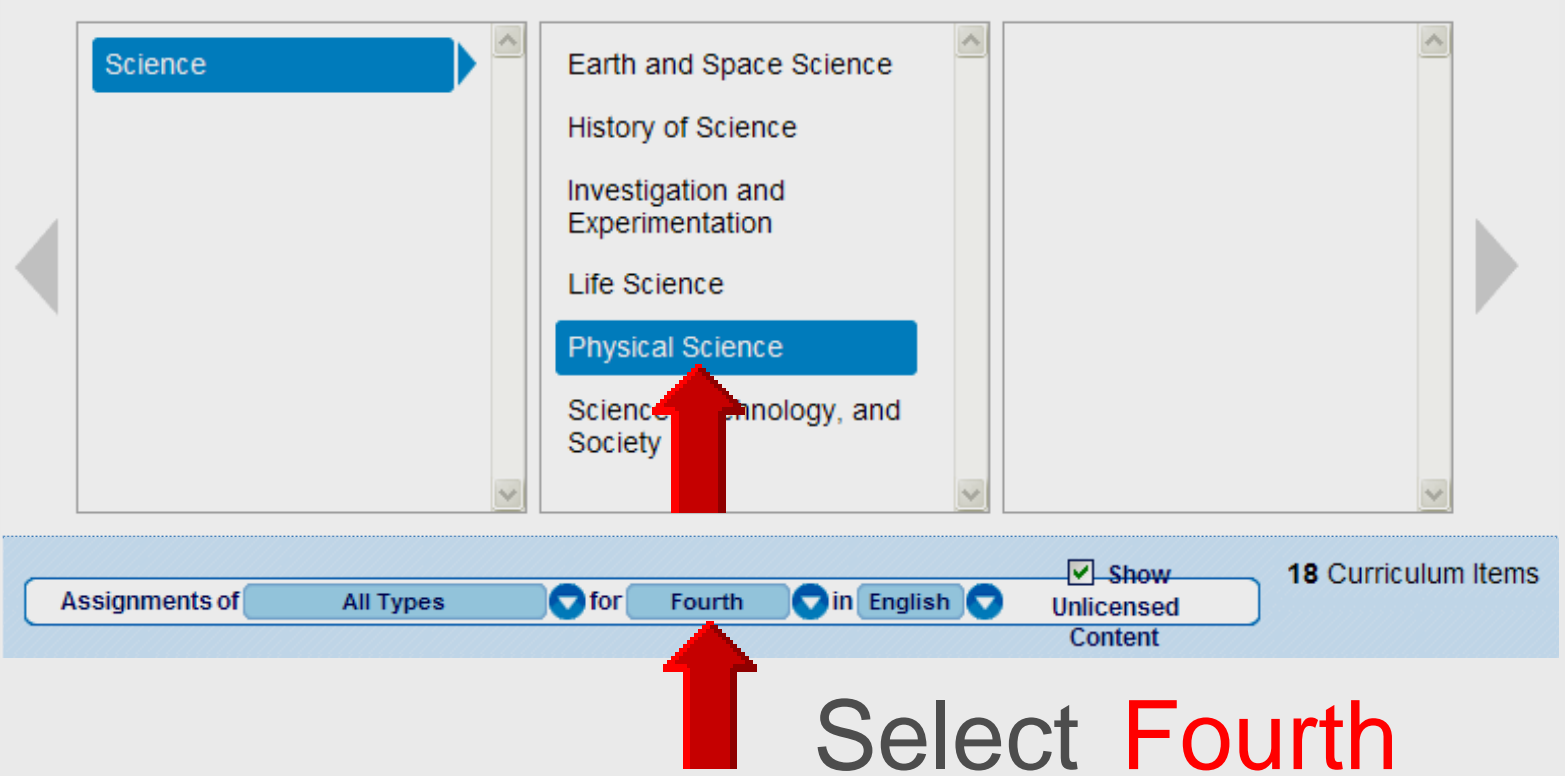

### **Preview Activities Lesson**

| Туре | Title                      | Rating       | Ø | Grade | Time |
|------|----------------------------|--------------|---|-------|------|
|      | Physical Properties of Mat | tter ☆☆☆☆☆   |   | 4 - 5 | 30   |
|      | Science                    | ☆☆☆☆☆        |   | 3 - 5 | 20   |
|      | Simple Machine Song        | ☆☆☆☆☆        |   | K - 5 | 5    |
|      | Simple Systems             | ☆☆☆☆☆        |   | 3 - 5 | 45   |
|      | Sink or Float Hands on Ac  | tivity ☆☆☆☆☆ |   | 1 - 4 | 45   |
|      | States of Matter           | Click title  |   | 4 - 5 | 40   |
|      | States of Matter           | to preview   |   | 4     | 45   |
|      | States of Matter           |              |   | K - 5 | 10   |
|      | Three States of Matter     | 1622011      |   | 3-5   | 15   |

### **Preview Lesson Details**

States of Matter

|                                                                                                    | States of Matter                                                                                                    |
|----------------------------------------------------------------------------------------------------|----------------------------------------------------------------------------------------------------|
|                                                                                                    | The teacher will present to the class different states of matter to the class. They ar<br>correctly identify what they are. |
| States of Matter<br>Grades K - 5                                                                                 | Add to Favorites Assign Print View                                                                                          |
|                                                                                                    |                                                                                                    |
| ~~~~~~                                                                                                    |                                                                                                    |
| ☆☆☆☆☆<br>No Ratings Yet                                                                                          |                                                                                                    |
| 값값값값<br>No Ratings Yet<br>e the first to rate this item!                                                         |                                                                                                    |
| ☆☆☆☆☆<br>No Ratings Yet<br>e the first to rate this item!                                                        |                                                                                                    |
| 값값값값값<br>No Ratings Yet<br>e the first to rate this item!<br>Details Lesson Pla                                  | n Categories Activity                                                                                                    |
| 값값값값값<br>No Ratings Yet<br>e the first to rate this item!<br>Details Lesson Pla<br>Estimated Time: 10<br>Minutes | n Categories Activity Objectives: • To be able to correctly identify various examples of solids, liquids and gases          |

### **Preview Lesson Plan**

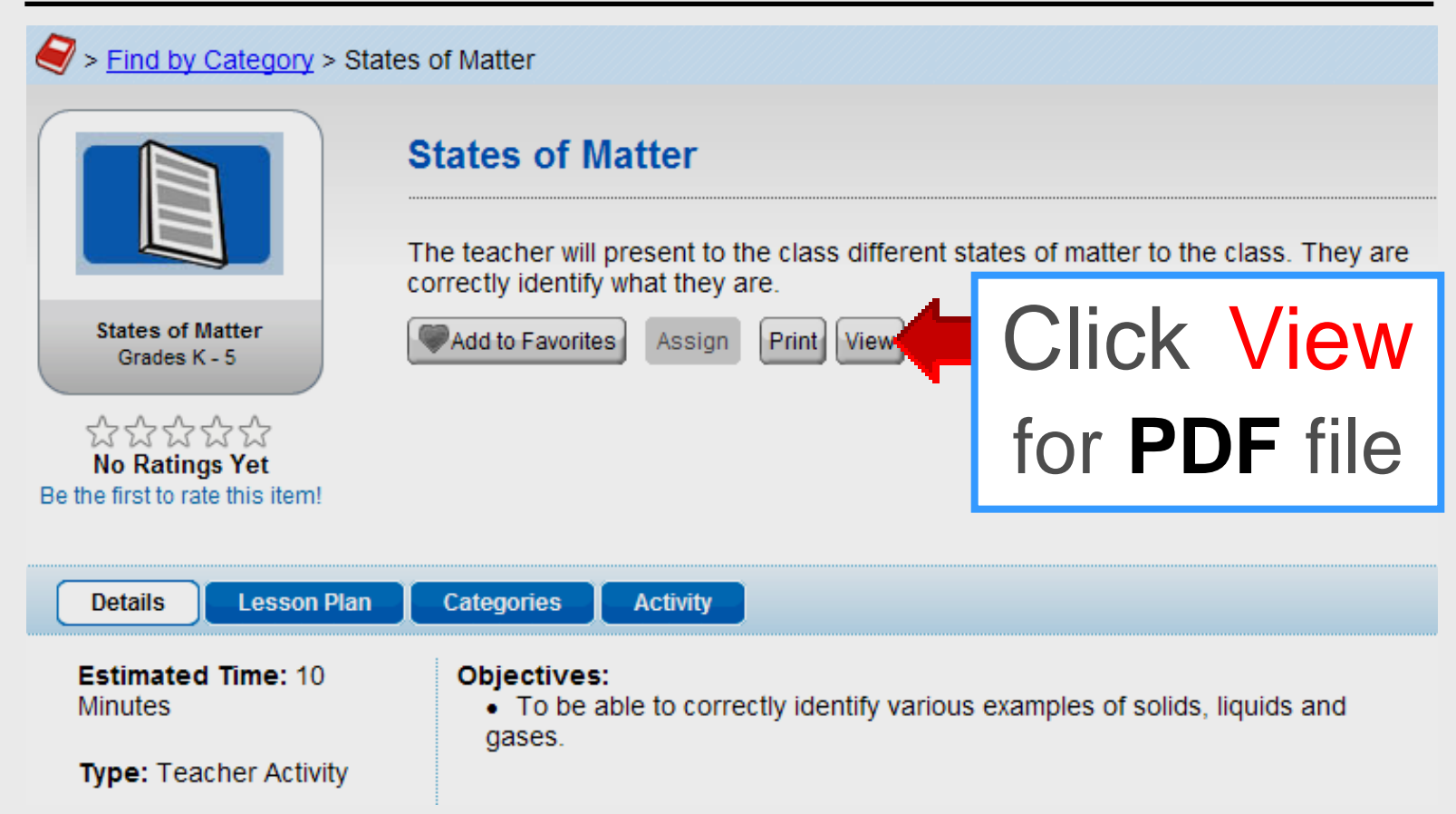

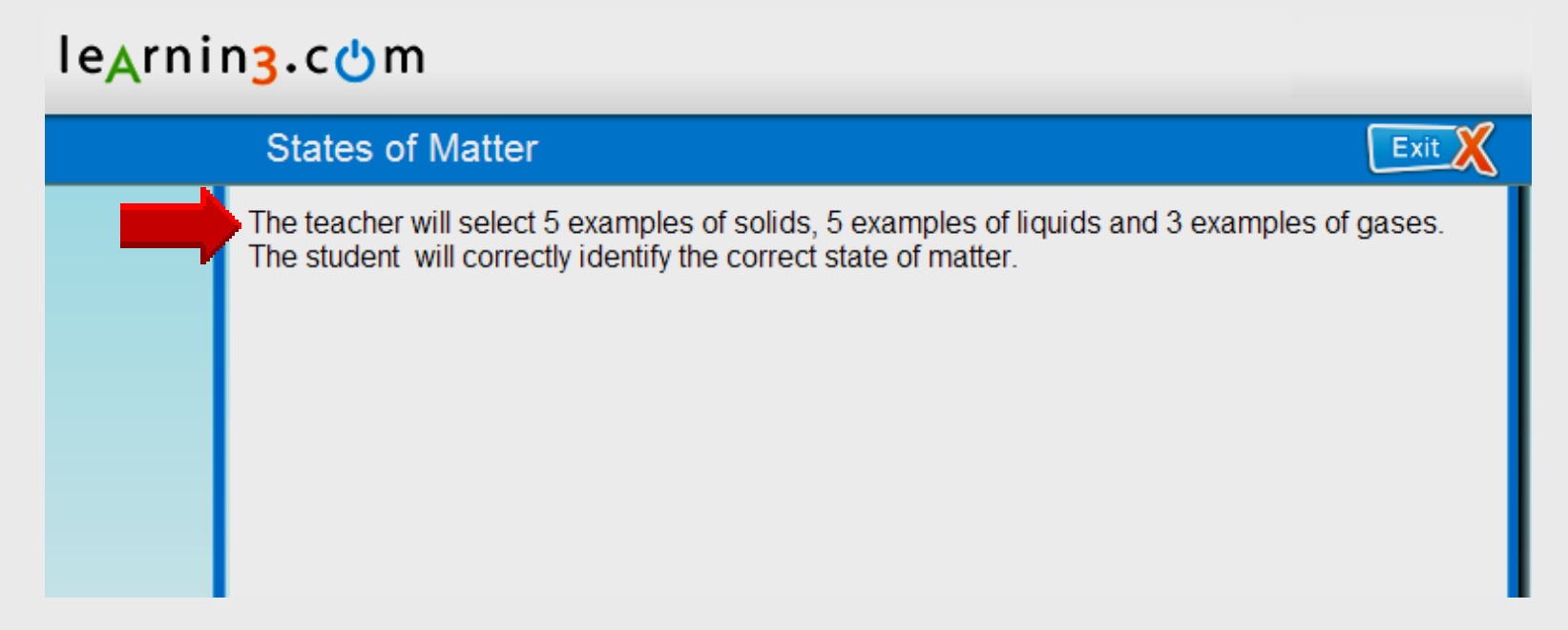

#### le<mark>A</mark>rnin<mark>3</mark>.com

#### States of Matter

Exit

The teacher will select 5 examples of solids, 5 examples of liquids and 3 examples of gases. The student will correctly identify the correct state of matter.

Write S next to a solidWrite L next to a liquidWrite G next to a gas

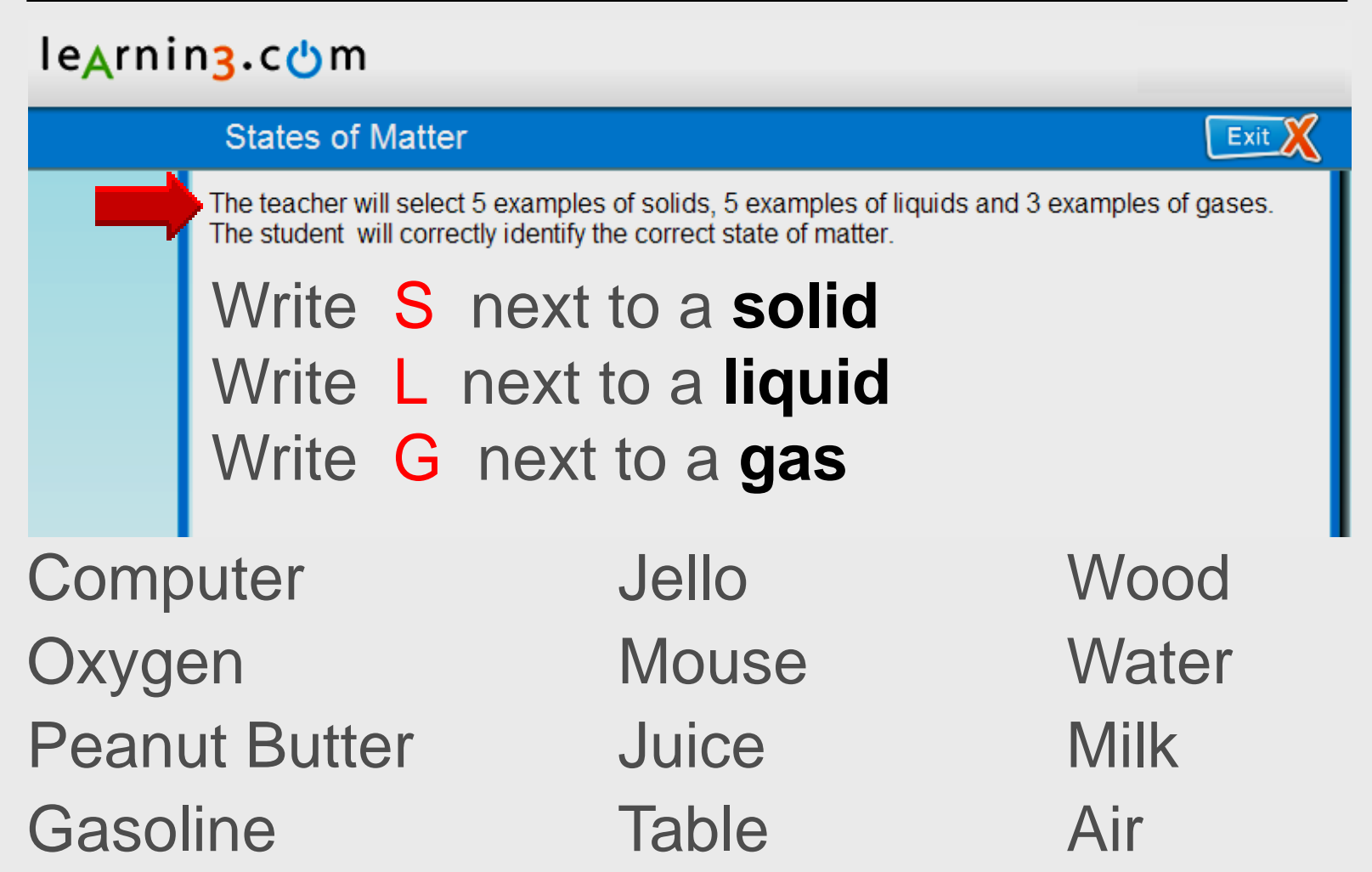

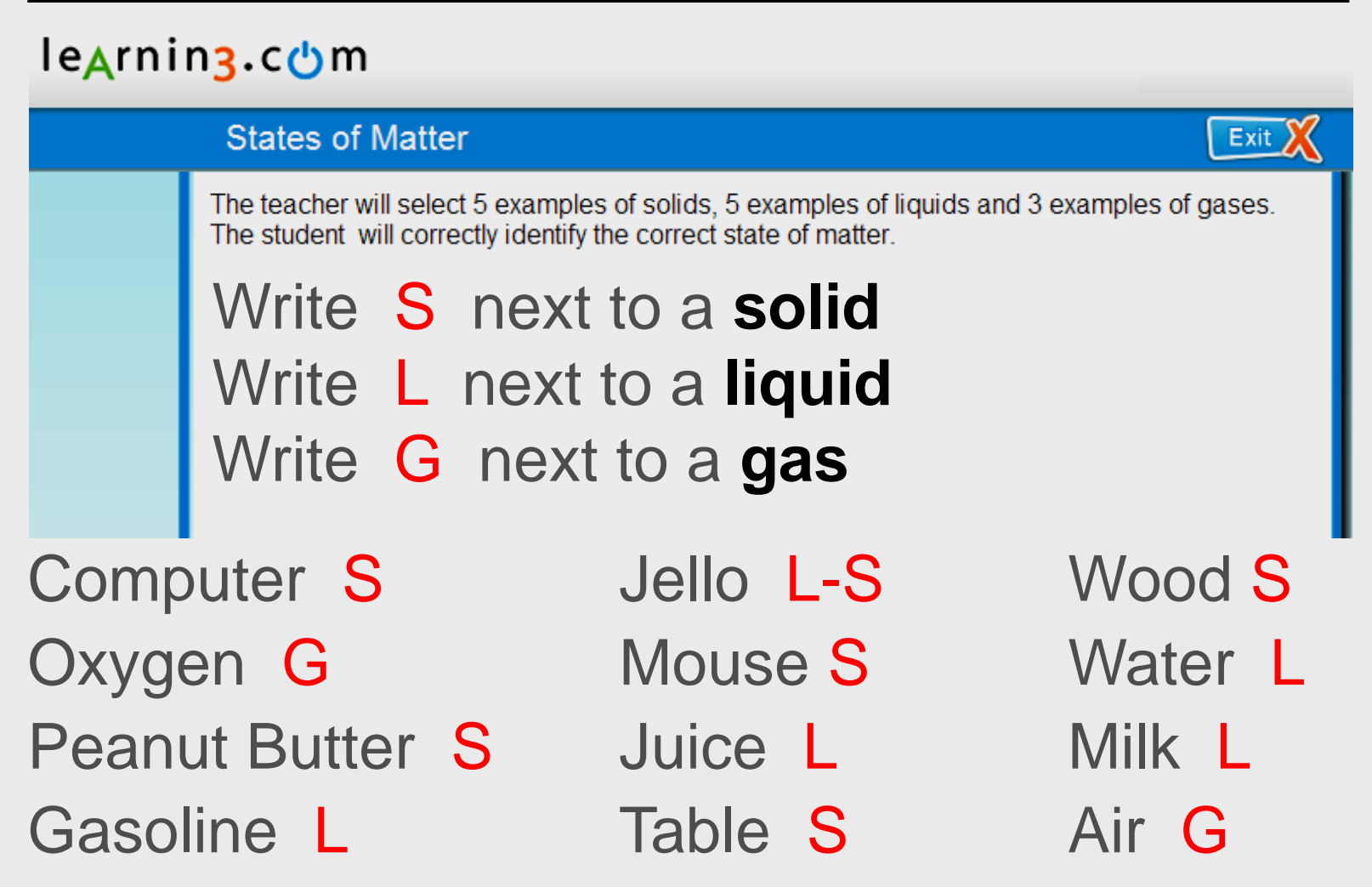

### **Draw Digital Plant**

Click Start – All Programs – Accessories – Paint

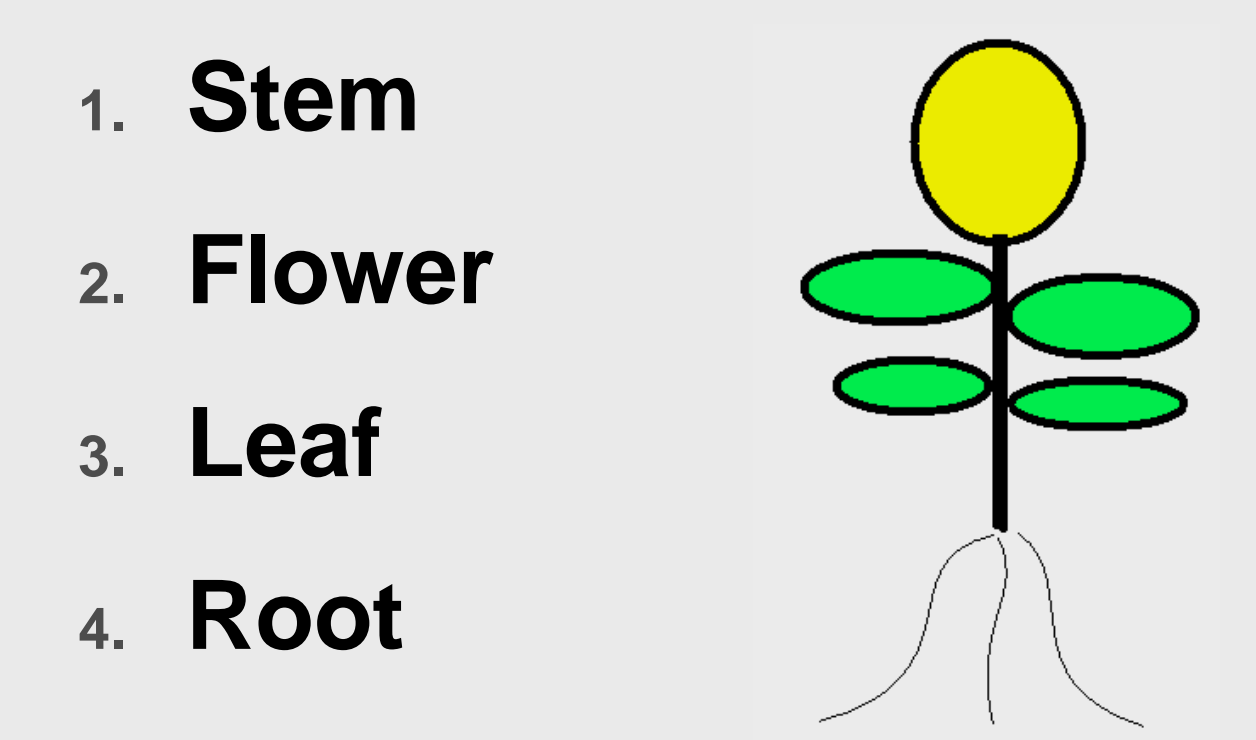

### Microsoft Paint

**Click Start** – All Programs – Accessories – Paint

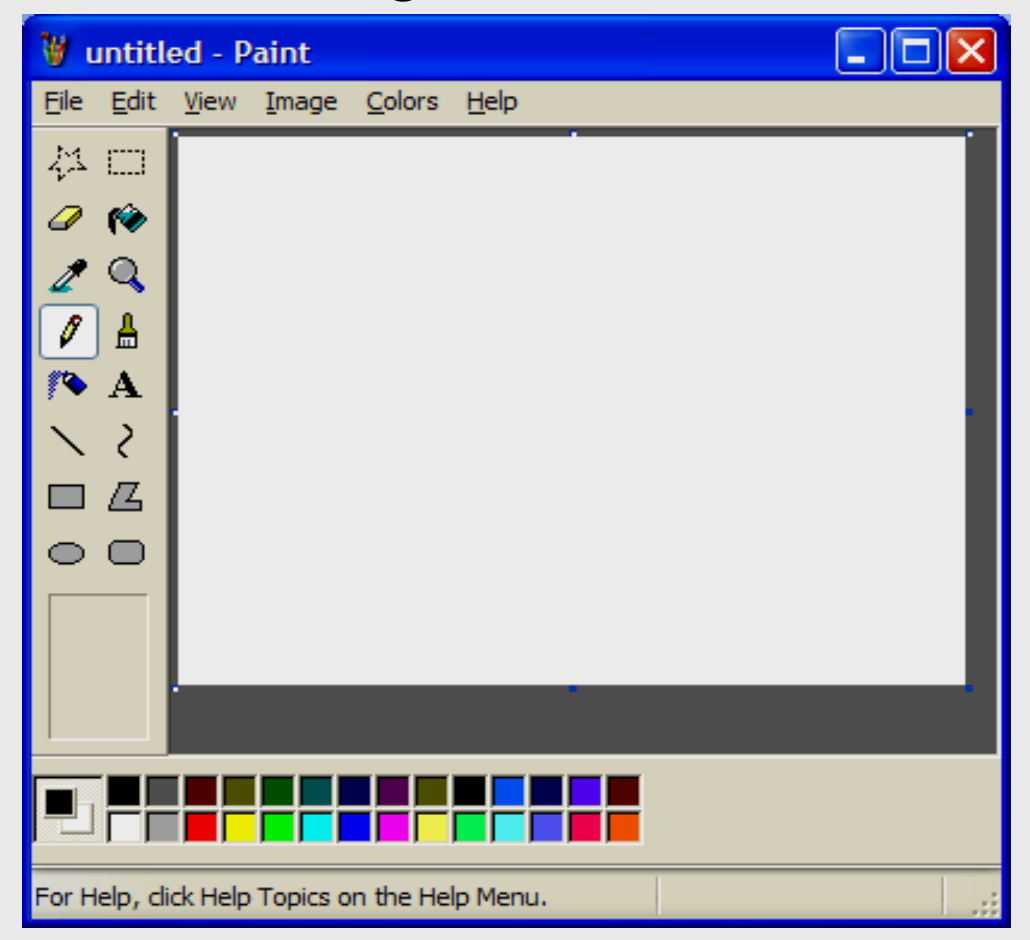

### **Image – Attributes**

| 🦉 untitled - Paint 📃 🗖 🔀                      |                                                                                                    |  |  |  |  |  |  |
|-----------------------------------------------|----------------------------------------------------------------------------------------------------|--|--|--|--|--|--|
| <u>F</u> ile <u>E</u> dit                     | <u>V</u> iew <u>I</u> mage <u>C</u> olors <u>H</u> elp                                                                                                    |  |  |  |  |  |  |
| 41 🗆<br>🖉 修                                   | Attributes ?X                                                                                                    |  |  |  |  |  |  |
|                                               | File last saved:       Not Available       OK         Size on disk:       Not Available       OK         Resolution:       81 x 81 dots per inch       Cancel |  |  |  |  |  |  |
| <b>/∿</b><br>∖ 2                              | <u>W</u> idth: 800 <u>H</u> eight: 600 <u>D</u> efault<br>Units                                                                                               |  |  |  |  |  |  |
|                                               | O Inches O Cm ⊙ Pixels<br>Colors                                                                                                    |  |  |  |  |  |  |
|                                               | O <u>B</u> lack and white ⊙ Co <u>l</u> ors                                                                                                    |  |  |  |  |  |  |
| Width 800 × Height 600                        |                                                                                                    |  |  |  |  |  |  |
|                                               |                                                                                                    |  |  |  |  |  |  |
| For Help, click Help Topics on the Help Menu. |                                                                                                    |  |  |  |  |  |  |

### **Line Thickness**

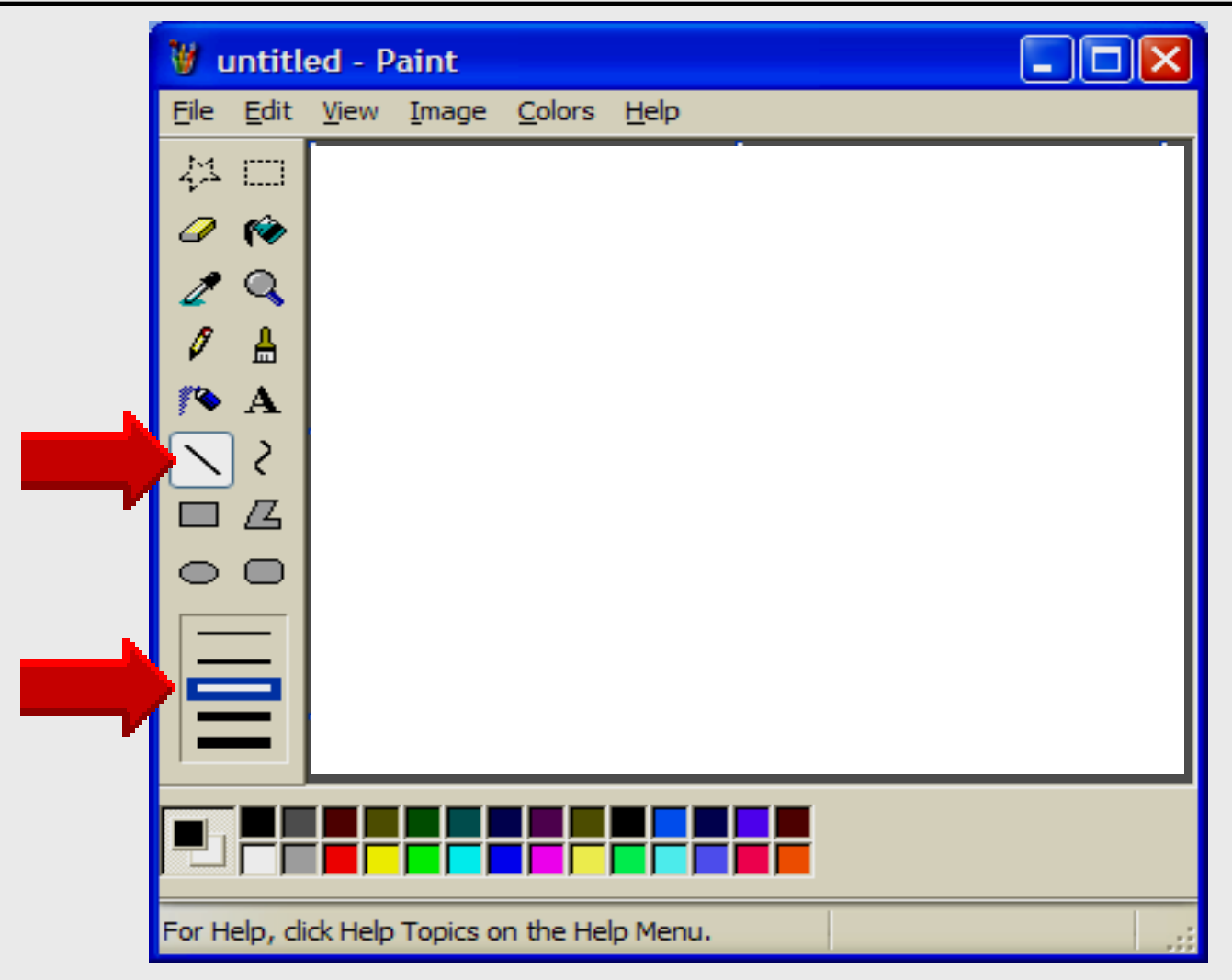

### **Draw Stem**

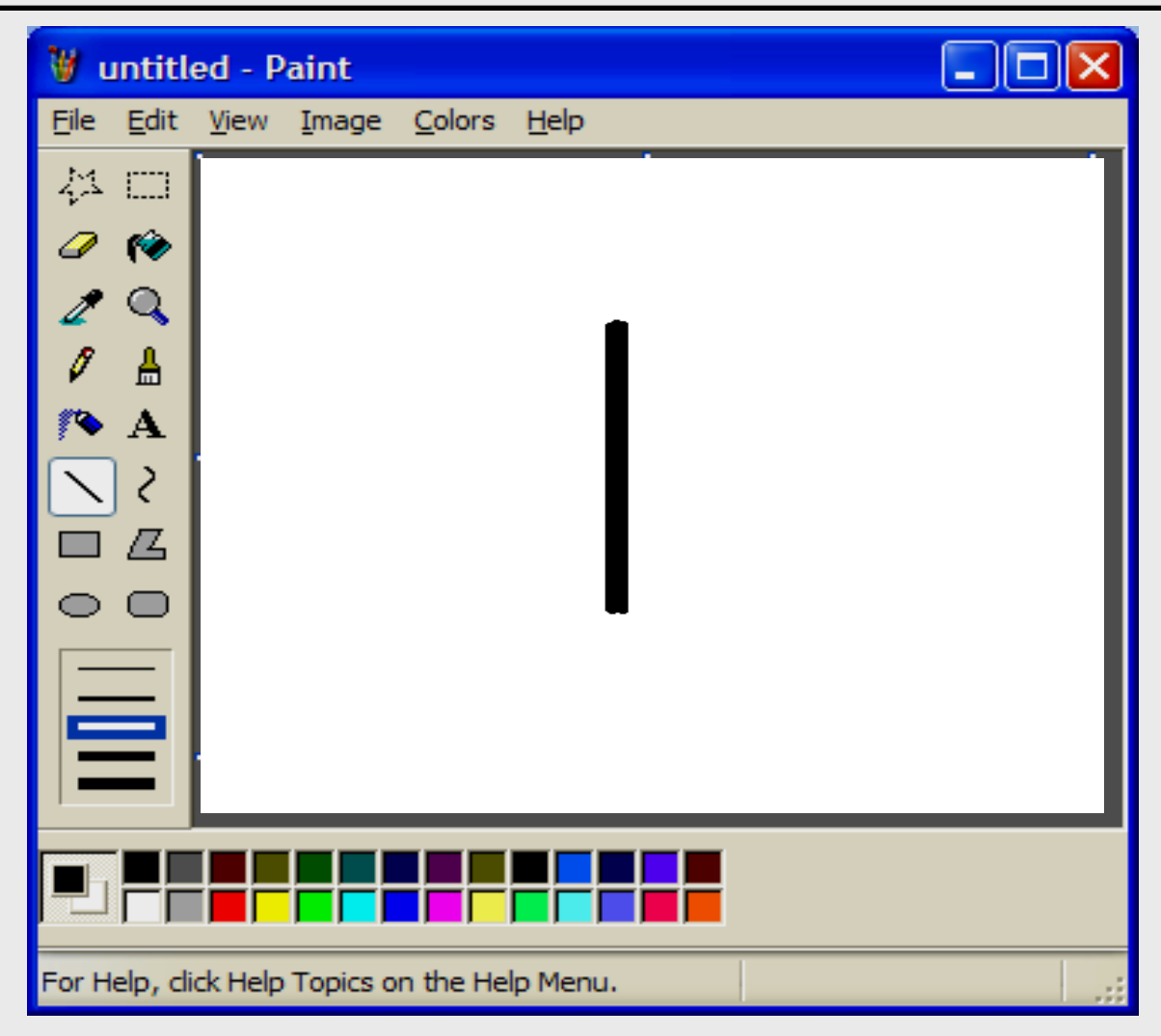

### **Draw Flower**

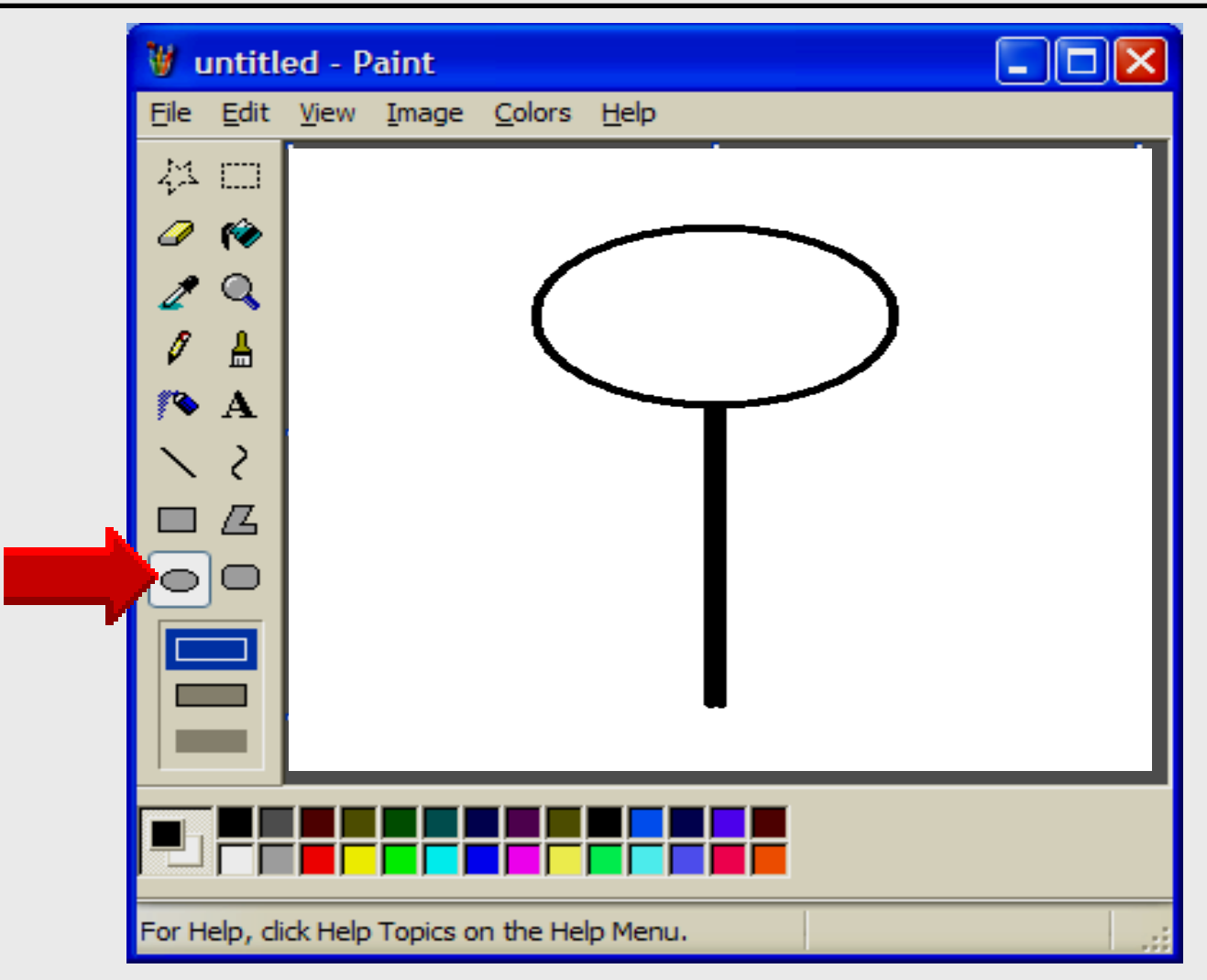

### **Draw Leaves**

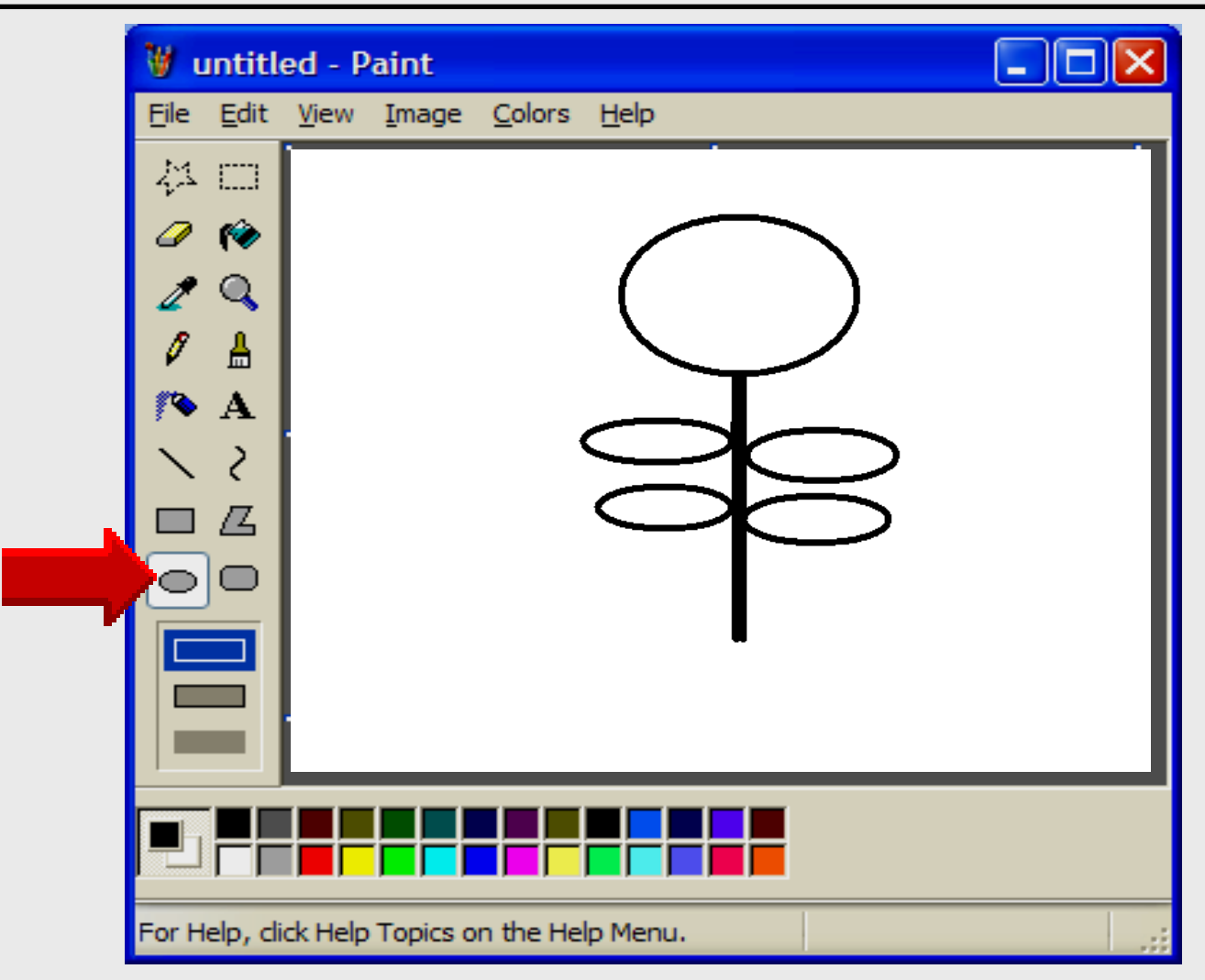

### **Draw Root System**

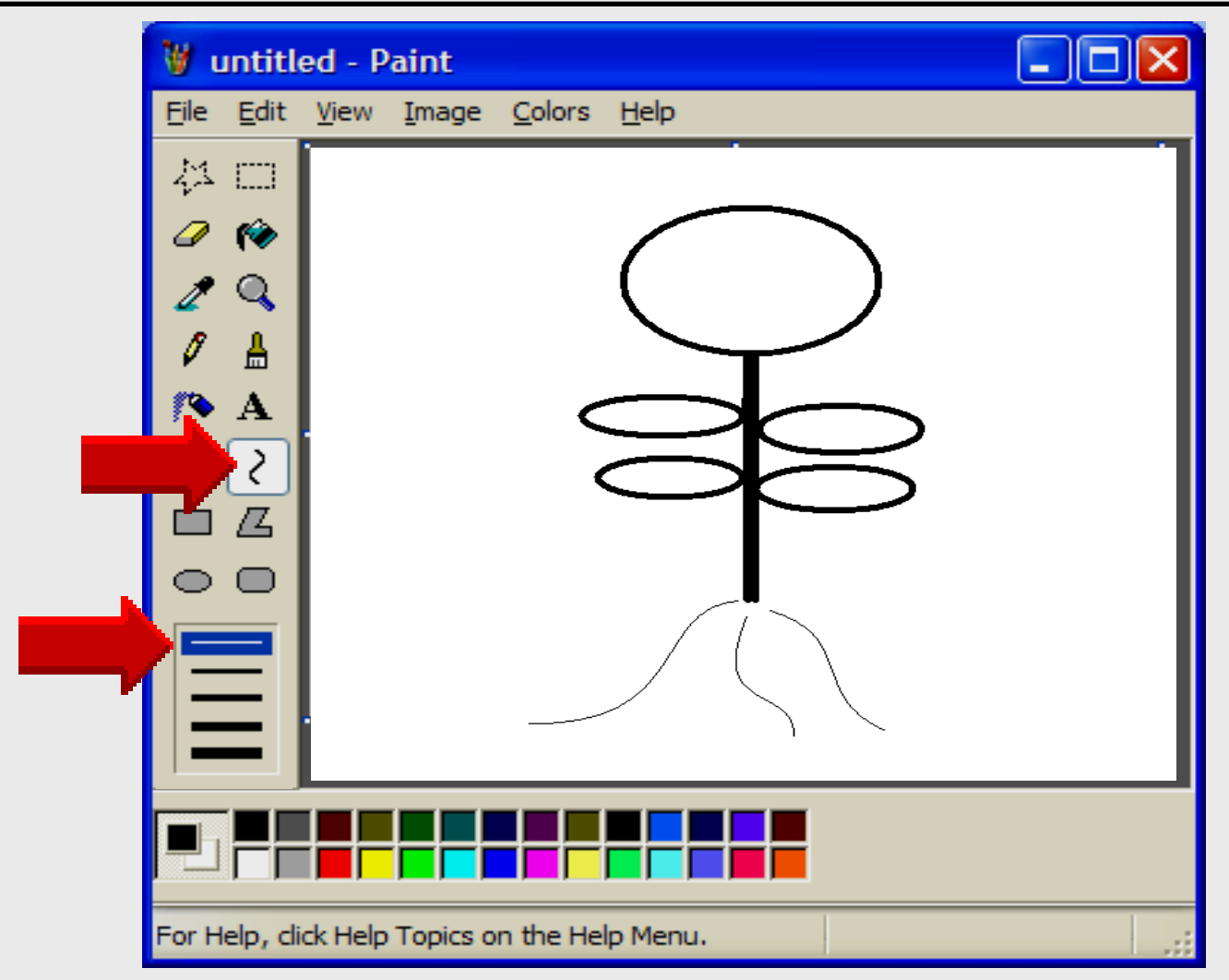

### Fill with Color

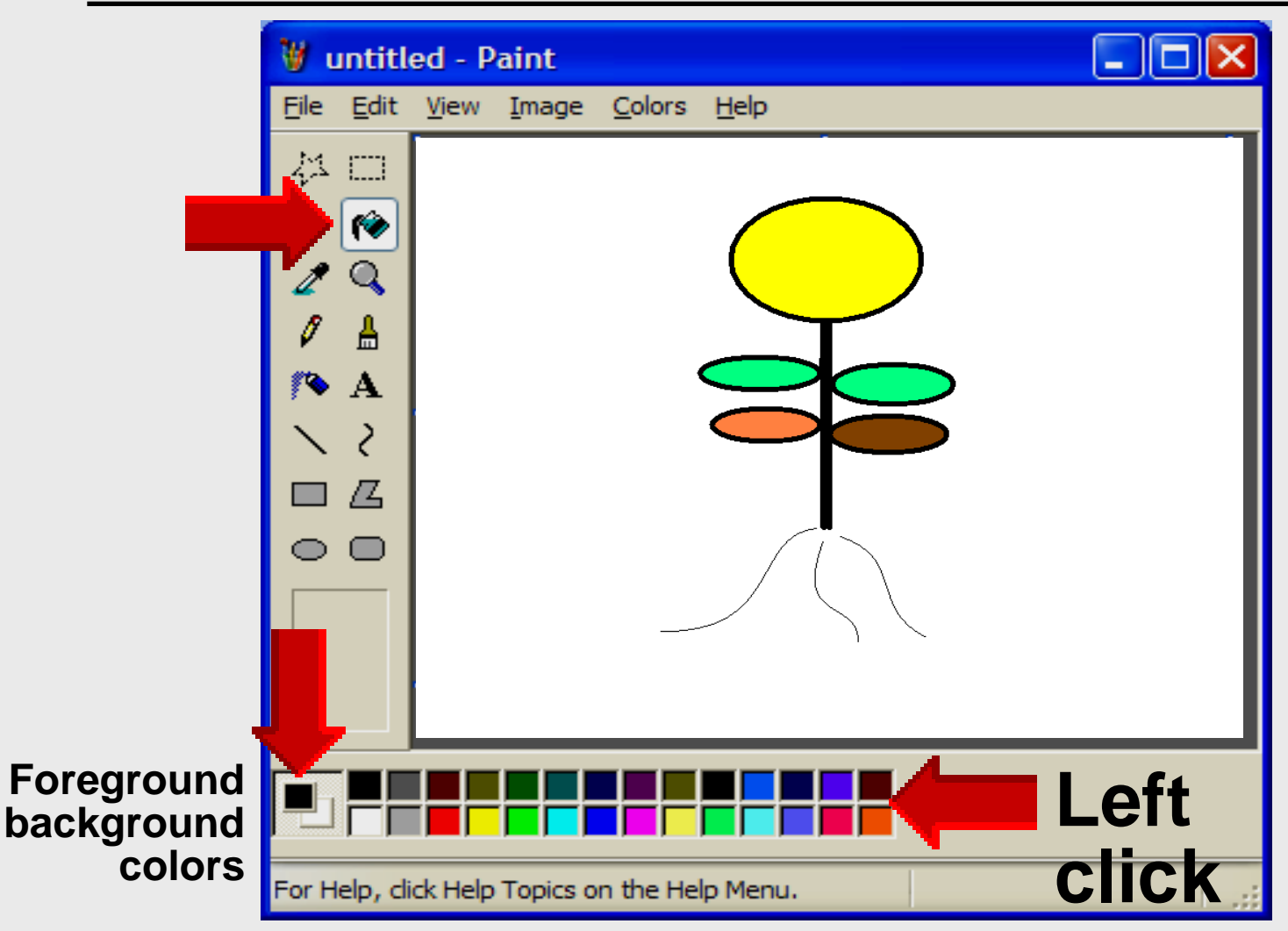

### Copy into Word

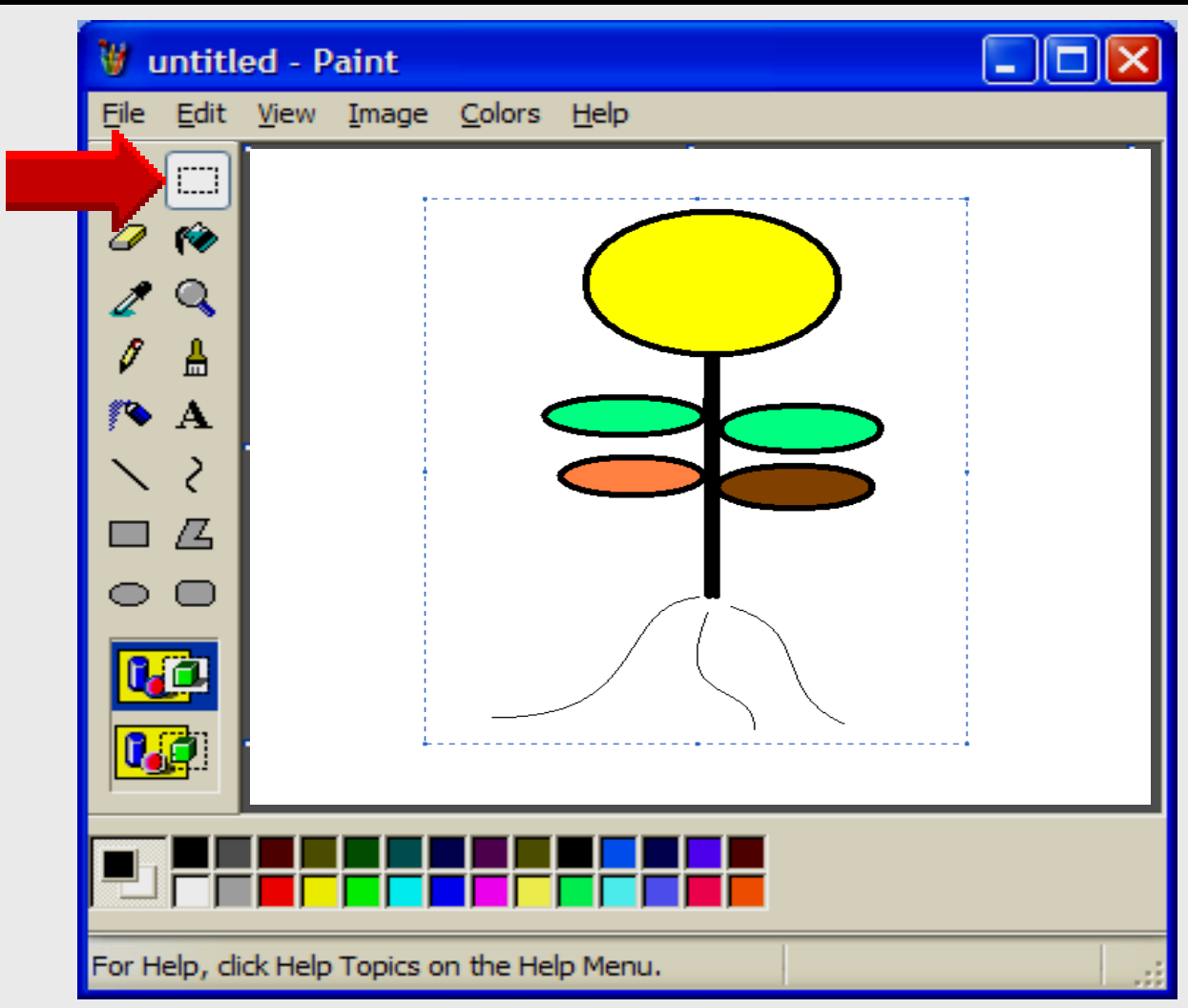

### **Save Picture**

| Save As                                           |                                               |                                                                                                    |     |          | ? 🗙      |
|---------------------------------------------------|-----------------------------------------------|----------------------------------------------------------------------------------------------------|-----|----------|----------|
| Save in:                                          | 🞯 Desktop                                     | <b>~</b>                                                                                                    | 6 🖻 | •111 🥙   |          |
| My Recent<br>Documents<br>Desktop<br>My Documents | My Documents<br>My Computer<br>My Network Pla | ices                                                                                                    |     |          |          |
| My Computer                                       |                                               |                                                                                                    |     |          |          |
|                                                   | File name:                                    | Car                                                                                                    |     | <b>*</b> | Save     |
| My Network                                        | Save as type:                                 | 24-bit Bitmap (*.bmp;*.dib)                                                                                                    |     | *        | Cancel , |
|                                                   |                                               | Monochrome Bitmap (*.bmp;*.dib)<br>16 Color Bitmap (*.bmp;*.dib)<br>256 Color Bitmap (*.bmp;*.dib)<br>24-bit Bitmap (*.bmp;*.dib)<br>JPEG (*.JPG;*.JPEG;*.JPE;*.JFIF)<br>GIF (*.GIF)<br>TIFF (*.TIF;*.TIFF)<br>PNG (*.PNG) |     |          |          |

### Find by Category

#### Find by Category > States of Matter Use Bread Crumb menu The teacher will present to the class different states of matter to the class. They are correctly identify what they are. States of Matter Add to Favorites Print View Assign Grades K - 5 잡값값값값 No Ratings Yet Be the first to rate this item! Lesson Plan Categories Details Activity Objectives: Estimated Time: 10 To be able to correctly identify various examples of solids, liquids and Minutes dases. Type: Teacher Activity

### Find by Category

Sind by Category

#### Make a selection to find Curriculum

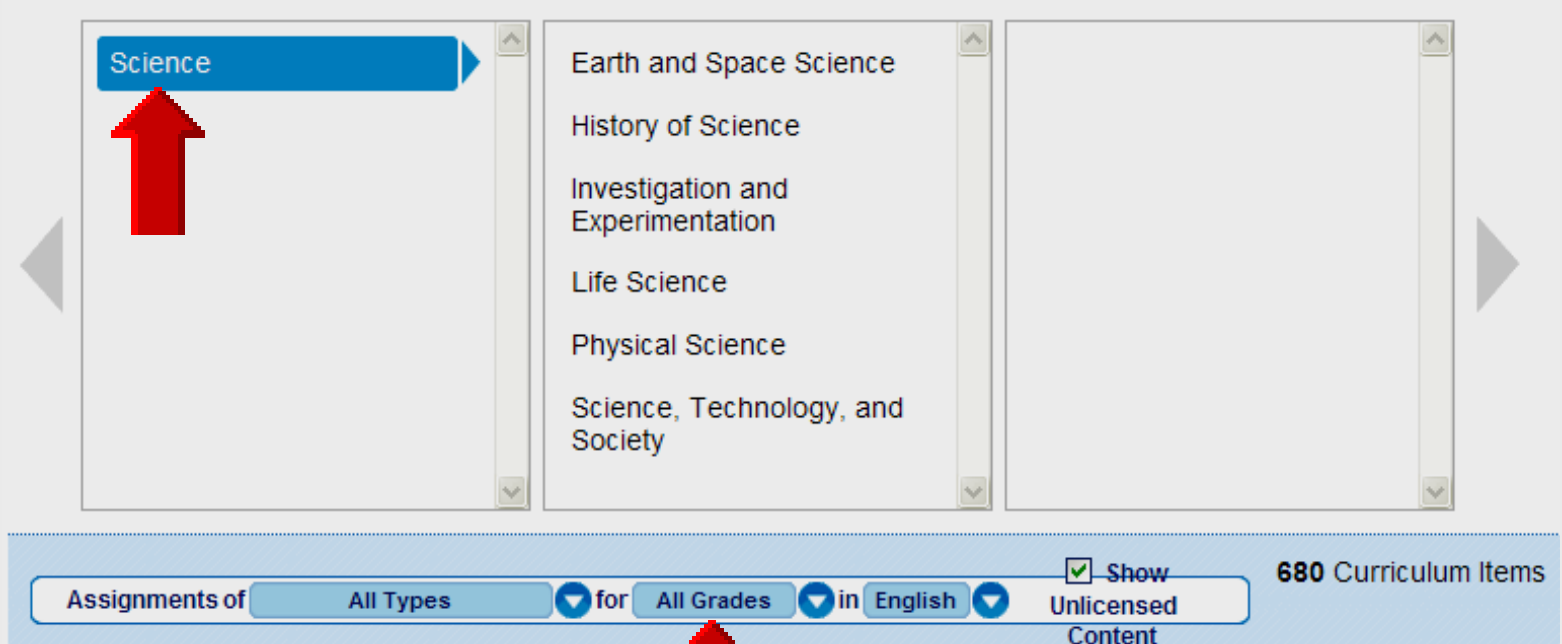

### Select Fourth

### **Online Handouts**

### http://webclass.org

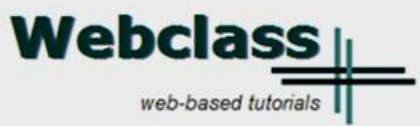

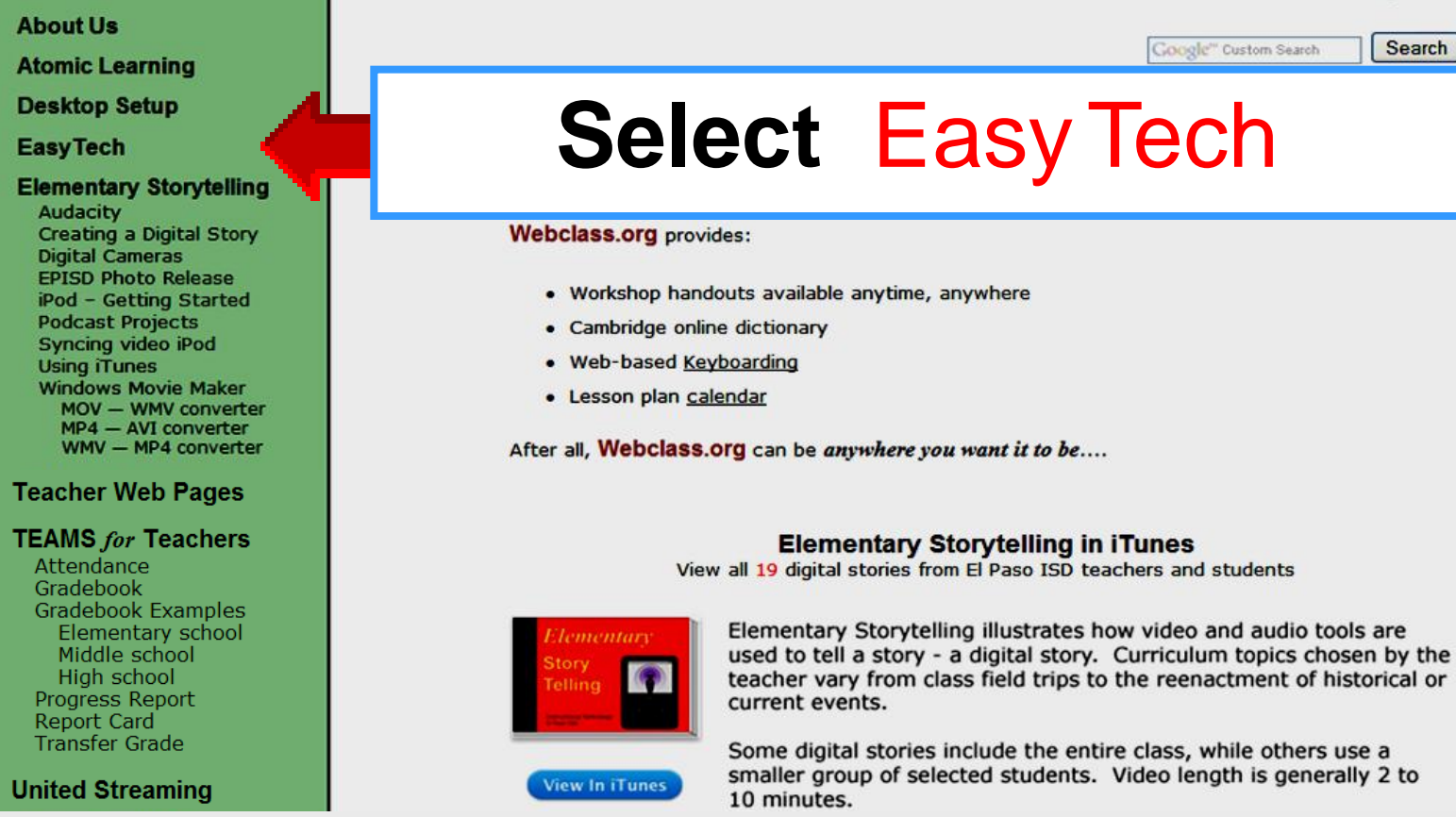